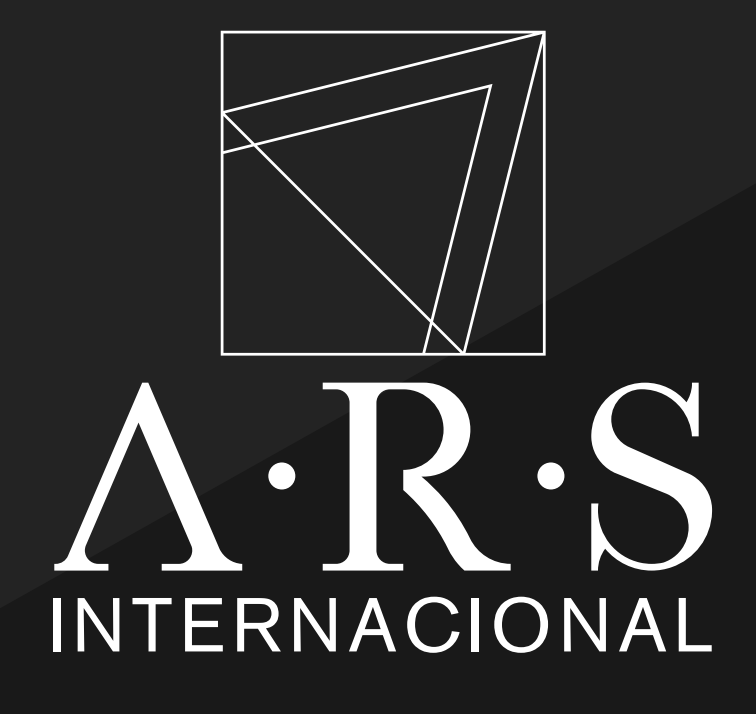

### Instructivo de Pago Mediante Link de "Wompi" Bancolombia **Dirección:** $\mathbf{O}$ **Teléfono:** 601 241 5529

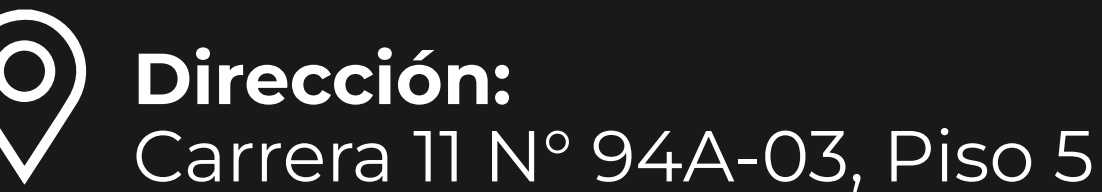

Wompi

⇒ Bancolombia

![](_page_1_Picture_0.jpeg)

![](_page_1_Picture_1.jpeg)

### **PASO 1** Ingresa al Link de Wompi o escanea el

#### código QR.

https://checkout.wompi.co/l/McT2qG

![](_page_2_Picture_0.jpeg)

![](_page_2_Picture_1.jpeg)

### PASO 2 Ingresa el valor a pagar.

#### \*Monto mínimo COP 3.500,00

![](_page_3_Picture_0.jpeg)

![](_page_3_Picture_1.jpeg)

# PASO 3

#### Selecciona tu método de pago preferido.

| 01:58 ₪ Ծ 🖣                   | ** **                                   |     |
|-------------------------------|-----------------------------------------|-----|
|                               |                                         |     |
| lngre                         | sa tus datos                            |     |
|                               | Pagos ARS<br>\$1.500 COP                | 0   |
| Correo electrón               | ico                                     |     |
| xxxxxxxx                      | xx@xxxxxxx                              |     |
| Nombres y Ape                 | llidos                                  |     |
| xxxxxxxx                      | xxx                                     |     |
| Celular o Núme                | ro telefónico                           |     |
| +57 · *                       | хххххххххх                              | _   |
| Identificación d              | el pagador                              |     |
| Tipo 🔹                        | xxxxxxxxxx                              |     |
| Referencia:<br>Nombre titular | s <mark>del pago</mark><br>deuda<br>xxx |     |
| identidad titular             | deuda                                   |     |
|                               | Continuar con tu p<br>PAGOS SEGUROS POR | ago |
|                               |                                         |     |

![](_page_4_Picture_1.jpeg)

![](_page_4_Picture_2.jpeg)

Ingresa los datos solicitados, acepta términos y condiciones, luego clic en "Continuar con tu pago"

\*Detallar el nombre e identificación del titular de la deuda.

![](_page_5_Picture_0.jpeg)

Paga con el código QR (A la mano de Bancolombia)

![](_page_5_Picture_2.jpeg)

Transfiere con tu cuenta (ahorro o corriente Bancolombia)

![](_page_5_Picture_4.jpeg)

Paga con tu cuenta Nequi

![](_page_5_Picture_6.jpeg)

Transfiere con tu cuenta de ahorros o corriente

![](_page_5_Picture_8.jpeg)

Paga en efectivo en Corresponsal Bancario

![](_page_5_Picture_10.jpeg)

### PASO 5

#### Sigue los pasos según tu método de pago preferido.

# CÓDIGO QR

![](_page_6_Figure_1.jpeg)

![](_page_6_Picture_2.jpeg)

### PASO 1

Abre tu aplicación "Al la mano", "App Personas" de Bancolombia o "Nequi" y escanea el código que te aparece en pantalla.

# CÓDIGO QR

![](_page_7_Picture_1.jpeg)

NEQUI

**APP PERSONAS** 

![](_page_7_Picture_3.jpeg)

### PASO 2

Nequi: Da Clic en "Pagar"

App Personas: Enviar el dínero

![](_page_8_Figure_1.jpeg)

![](_page_8_Picture_2.jpeg)

### PASO 1

Selecciona el tipo de persona, acepta las condiciones, clic en **"Continuar con tu pago".** 

#### **∌** Bancolombia

¡Hola! Elige una app para autenticarte

![](_page_9_Picture_3.jpeg)

![](_page_9_Picture_4.jpeg)

![](_page_9_Picture_5.jpeg)

### **PASO 2** Selecciona la app para autenticarte.

#### **∌** Bancolombia

¡Te damos la bienvenida!

| Detalle del pago         | al a pagar: \$1.500                                 |
|--------------------------|-----------------------------------------------------|
| 100                      | ara pagar. 91,000                                   |
| Comercio<br>Wompi SAS    | Referencia del producto<br>1138838 1686245047 84335 |
| Descripción<br>Pagos ARS | Costo del pago                                      |
| Ver                      | términos y condiciones                              |
|                          |                                                     |
| Cancelar                 | Comenzar                                            |
|                          |                                                     |
|                          |                                                     |
|                          |                                                     |

![](_page_10_Picture_4.jpeg)

### **PASO 5** Revisa el valor a pagar y clic en **"Comenzar".**

| Ingresa                                            | a tu usuario                                    |
|----------------------------------------------------|-------------------------------------------------|
| El usuario es el mismo co<br>Virt <mark>u</mark> a | on el que ingresas a la Sucursal<br>al Personas |
| 💩 Usuario                                          |                                                 |
|                                                    | ¿Olvidaste tu usuario?                          |

![](_page_11_Picture_2.jpeg)

![](_page_11_Picture_3.jpeg)

### **PASO 4** Ingresa con tu usuario y contraseña.

![](_page_12_Figure_1.jpeg)

![](_page_12_Picture_2.jpeg)

### PASO 5

Sigue los pasos solicitados para confirmar el pago.

- 1. Ingresa clave dinámica.
- 2. Detalles de pago.
- 3. Confirma el pago.

![](_page_13_Figure_1.jpeg)

![](_page_13_Picture_2.jpeg)

## PASO 1

Ingresa el número de celular de tu cuenta Nequi, acepta condiciones y clic en "Continuar con tu pago".

\*Necesita Nequi instalado en el celular.

\*Llega notificación push a la aplicación de Nequi.

![](_page_14_Picture_1.jpeg)

![](_page_14_Picture_2.jpeg)

### PASO 2

Ingresa a tu aplicación de Nequi y verifica la notificación push con el **"Pago pendiente",** luego clic en **"Acepta".** 

![](_page_15_Picture_1.jpeg)

![](_page_15_Picture_2.jpeg)

### PASO 3

#### Revisa el valor del pago, escoge el bolsillo a utilizar y clic en **"Paga"**

| 2:47 0 M 0 •             | 🗃 📲 🗟 ม1 ม1 36% 🗎 | 2:47 @ M @ •     | 0000<br>2014            | ار ار ار ع <del>م</del> ار ار ا |
|--------------------------|-------------------|------------------|-------------------------|---------------------------------|
| <b>←</b>                 | $\sim$            | Movimientos      |                         |                                 |
| Pago pendier             | nte               | Q Busca          |                         |                                 |
| Paga en<br>WOMPI         |                   | Ноу              |                         |                                 |
| Cantidad<br>\$ 1.500     |                   | WOMPI<br>Pago en |                         | -\$ 1.500,00                    |
| Escoge de donde sa       | Idrá la plata     |                  | Carga más               |                                 |
| Disponible               |                   |                  |                         |                                 |
| _                        | ×                 |                  |                         |                                 |
| Confirma                 |                   |                  |                         |                                 |
| Vas a pagar en:<br>WOMPI |                   |                  |                         |                                 |
| ¿Cuánto?<br>\$ 1.500,00  |                   |                  |                         |                                 |
| La plata saldrá de:      |                   |                  |                         |                                 |
| 🧼 Disponible             |                   |                  |                         |                                 |
| Lis                      | sto fm            |                  | <b>E</b><br>Movimientos |                                 |
|                          |                   |                  |                         | n                               |
|                          |                   | Ш                | 0                       |                                 |

![](_page_16_Picture_2.jpeg)

### PASO 4 Confirma que el pago se encuentra realizado.

### PSE

![](_page_17_Figure_1.jpeg)

![](_page_17_Picture_2.jpeg)

### PASO 1

Selecciona tu banco, ingresa tu número de documento, acepta condiciones y clic en **"Continuar con tu pago".** 

### PSE

![](_page_18_Picture_1.jpeg)

![](_page_18_Picture_2.jpeg)

### PASO 2

Sigue los pasos de tu banco y confirma la transferencia.

### **PAGO EN EFECTIVO**

![](_page_19_Figure_1.jpeg)

![](_page_19_Picture_2.jpeg)

### PASO 1 Acepta condiciones y clic en "Continuar con tu pago".

### **PAGO EN EFECTIVO**

![](_page_20_Figure_1.jpeg)

![](_page_20_Picture_2.jpeg)

# PASO 2

Imprime o guarda el comprobante, clic en finalizar y acércate a cualquier corresponsal de Bancolombia a realizar el pago con el **"número de convenio"** y **"referencia".** 

\*El pago se reflejará en 72 horas.